### **Approval Queue Options**

- Filter Queues offer several ways to view pending approvals including document type (e.g. requisitions, invoices, match exceptions), date range, and document attributes. (e.g. supplier, prepared by, status)
- Sort Queues allows the approval queue to be listed by a preferred order including: submit date, requisition number, folder entry date, and dollar amount
- Group Results allows the approver to toggle between a list view (show all requisitions in order) or a collapsed older view (arranged by department org approval queues)

### **Group Results**

- 1. Login to BennyBuy using your ONID ID and password.
- 2. From the BennyBuy home page, click on **Documents** located on the left side panel. Navigate to **Approvals** and select **My Approvals**.

| 1            | Documents                                     | Documents                    |                                                                                                    |
|--------------|-----------------------------------------------|------------------------------|----------------------------------------------------------------------------------------------------|
| 12<br>①<br>』 | Contracts<br>Accounts<br>Payable<br>Suppliers | Document Search<br>Approvals | Approvals<br>My Approvals<br>Approval Notifications<br>My Recent Approvals<br>Assign Substitute Approvers |

3. Within the My PR Approvals screen, click on Group Results By located in the top left corner of the screen.

| Group Results By: Folders V   |                                                        |                                   |                          |
|-------------------------------|--------------------------------------------------------|-----------------------------------|--------------------------|
|                               | Total Results Found: 6                                 | All Dates                         | Assign 🗸 Go              |
|                               | 1                                                      | Sort by: Submit date newest first | ?                        |
| Filtered by                   | Hide requisition details 🚔 expand all 🛛 📴 collapse all |                                   | Results per folder: 20 🗸 |
| Type: Requisitions            | My PR Approvals [2 results]                            |                                   |                          |
| View Approvals For: Joe Smith | 🕑 🚘 Budget Authority Level 1 - ORG 212421 [6           | results]                          |                          |

4. Selecting **Folders** shows the pending approvals by department org approval queue, as shown above. Selecting **List** shows pending approvals in an expanded list view, as shown below.

|                                                        |   | Showing 1 - 6 of 6 Result             | 3                        |                   | All Dates             |                                             | Assign              | ~           | 50 |
|--------------------------------------------------------|---|---------------------------------------|--------------------------|-------------------|-----------------------|---------------------------------------------|---------------------|-------------|----|
|                                                        | • | Results Per Page 20 V                 | •                        | Sort by: Submit   | date newest first 🛛 🗸 |                                             | e Pa                | ge 1 of 1 🖄 | ?  |
| Filtered by                                            |   | Hide requisition details              |                          |                   |                       |                                             |                     |             |    |
| Type: Requisitions                                     |   | Requisition No.                       | Suppliers:               | Assigned Approver | PR Date/Time          | Requestor                                   | Amount              | Action      | 3  |
| Date Range: All Dates<br>View Approvals For: Joe Smith |   | @ 1909815 🖻                           | OSU Test Supplier 💩      | Not Assigned      | 6/28/2017 12:23 PM    | Test User                                   | 5,540.00 USD        | Assign      | 7  |
|                                                        |   | Requisition Name<br>No. of line items | 2017-05-28 tema 14<br>1  |                   | Folders 1 Days in     | n folder <mark>(Budget Authority Lev</mark> | el 1 - ORG 212421]  |             |    |
| Filter My Approvals ?                                  |   | 2 1909814 B                           | OSU Test Supplier 🖕      | Not Assigned      | 6/28/2017 12:22 PM    | Test User                                   | 5,540.00 USD        | Assign      | 5  |
| Type                                                   |   | Requisition Name<br>No. of line items | 2017-05-28 tema 13<br>1  |                   | 🕞 Folders 1 Days in   | n folder (Budget Authority Levi             | el 1 - ORG 212421]  |             |    |
| Requisitions                                           |   | 2 1892101 A                           | Genesee Scientific Corp  | Joe Smith         | 6/14/2017 12:29 PM    | Test User                                   | 9,352.50 USD        | Assign      | 5  |
| Date Range                                             |   | Requisition Name                      | 2017-06-14 tema 04 Cinct | Proc 6            | Folders 2 Days in     | folder IMv PR Approvals]                    |                     |             |    |
| All Dates                                              |   | No. of line items                     | 3                        | ,                 | 15 Days               | in folder (Budget Authority Le              | vel 1 - ORG 212421] |             |    |
| View Approvals For                                     |   | <i>≥</i> 1858926 <sup>[2]</sup> ,     | SG Services 🄐            | Not Assigned      | 5/16/2017 10:48 AM    | Test User                                   | 20,000.00 USD       | Assign      | 2  |
| My Approvals                                           |   | Requisition Name<br>No. of line items | 2017-05-16 tema 06<br>1  |                   | E Folders 44 Days     | in folder (Budget Authority Le              | vel 1 - ORG 212421] |             |    |
| Supplier T                                             |   | @ 1857875 A                           | Sigma-Aldrich Inc        | Joe Smith         | 5/15/2017 4:24 PM     | Test User                                   | 5,550.04 USD        | Assign      | 3  |
| OSU Test Supplier (2)<br>SG Services (2)               |   | Requisition Name                      | 2017-05-15 tema 01       |                   | Folders 3 Days in     | folder (My PR Approvals)                    |                     |             |    |

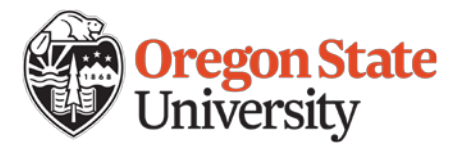

### **Filtering Results**

1. Within the **My PR Approvals** screen, you will see a list of requisitions requiring your approval. To refine your PR approval results, you use the filter options located on the left side panel. Filters include, but not limited to requisitions type, date range, supplier, department, preparer, status flag, and priority. Use the drop down menus or the filter **w** icon to refine results accordingly.

| Filter My Approvals      | ?      |
|--------------------------|--------|
| Туре                     |        |
| Requisitions             | ~      |
| Date Range               |        |
| All Dates                | ~      |
| View Approvals For       |        |
| BC Approver (bcapprover) | ~      |
| Supplier                 | 7.     |
| OSU Test Supplier (7)    |        |
| SG Services (2)          |        |
| OSU Test Supplier 23 (1) |        |
| WW Grainger Inc (1)      | [more] |
| Supplier Class           | T.     |
| Contracted Supplier (7)  |        |
| Prime Supplier (2)       |        |

| Department                                 |
|--------------------------------------------|
| No Department (12)                         |
| Current Workflow Step                      |
| Budget Authority Approval (2)              |
| Prepared For                               |
| Test User (12)                             |
| Prepared By                                |
| Test User (12)                             |
| Status Flags                               |
| With Attachments (1)                       |
| Custom Fields                              |
| Account                                    |
| Activity                                   |
| Check if BOLI PWR                          |
| Final Payment Indicator [more]             |
| Product Flags                              |
| <ul> <li>Hazardous material (1)</li> </ul> |

| Non-Catalog Request Form (9)            |        |
|-----------------------------------------|--------|
| Faldana                                 | 4      |
| Folders                                 | 0      |
| Budget Authority Level 1 - ORG 2<br>(6) | 212421 |
| Budget Authority Level 2 - ORG 2<br>(5) | 212421 |
| My PR Approvals (1)                     |        |
| Budget Authority Level 1 - ORG 2<br>(1) | 215120 |
| Priority                                |        |
| Normal (12)                             |        |
| Assigned Approver                       | Ţ      |
| Joe Smith (2)                           |        |
| BC Approver (1)                         |        |
| Michael Gleason (1)                     |        |
|                                         | 1      |
| State                                   | T      |
| Not Assigned (8)                        |        |
| 2 · · · ·                               |        |

- 2. Important categories are noted below:
  - Type: Requisitions will show Procurement requisitions, Payment Requests, and Form-based requests. Invoices will show Match Exceptions
  - > Date Range: The date when the PR was submitted for approval
  - Supplier: The supplier who will be providing the goods or services to OSU
  - > **Department:** Shows the department the request originated from
  - > Prepared By: The individual who prepared the requisition and submitted it for approval
  - > **Custom Fields**: Includes all chart field elements
  - State: The current status of the document. Documents can be assigned, unassigned, or placed on hold. Using hold is useful for separating documents that require follow up from new requests. Assigned documents indicate an approver has taken ownership. Unassigned documents reside in a share approval queue, any participating approvers can access the document

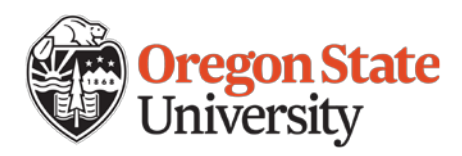

### **Sorting Results**

1. Within the **My PR Approvals** screen, you will see a list of requisitions requiring your approval. To help refine your search, you can use the sorting options located at the top center of your screen. Sort your approval documents by clicking on the drop down menu next to **Sort By**.

|                                                          | 1 | Showing <b>1</b> - <b>12</b> of 12 Results Page 20 | lts                             | Sort by      | Requisitio<br>Requisitio | n Number Descending<br>n Number Ascending |               |                        | Assign to Appro       | ver ∨        | Go  |
|----------------------------------------------------------|---|----------------------------------------------------|---------------------------------|--------------|--------------------------|-------------------------------------------|---------------|------------------------|-----------------------|--------------|-----|
| Filtered by                                              |   | Hide requisition details                           |                                 | Sort by.     | Submit da<br>Folder Ent  | ite oldest first<br>try date newest first |               |                        | <u> </u>              | ige i oi i i | ••• |
| Type: Requisitions                                       |   | Requisition No.                                    | Suppliers:                      | As igned Ap  | Folder En                | try date oldest first                     |               | Requestor              | Amount                | Action       |     |
| Date Range: All Dates<br>View Approvals For: BC Approver |   | a 1909815 🕰                                        | OSU Test Supplier 🍅             | Not A signed | Total high<br>Total low  | i to low<br>to high                       |               | Test User              | 5,540.00 USE          | Assign       |     |
|                                                          |   | Requisition Name<br>No. of line items              | 2017-06-28 tema 14<br>1         |              |                          | Folders 1 D                               | ays in folder | r [Budget Authority Le | evel 1 - ORG 212421]  |              |     |
| Filter My Approvals ?                                    |   | <i>@</i> 1909814 🖎                                 | OSU Test Supplier 🍐             | Not Assigned |                          | 6/28/2017 12:22 PM                        |               | Test User              | 5,540.00 USE          | Assign       |     |
| Type<br>Requisitions                                     |   | Requisition Name<br>No. of line items              | 2017-06-28 tema 13<br>1         |              |                          | 📔 Folders 🛛 1 D                           | ays in folder | r (Budget Authority Le | evel 1 - ORG 212421]  |              |     |
|                                                          |   | <i>@</i> 1907475 🗟                                 | WW Grainger Inc                 | BC Approver  |                          | 6/26/2017 3:28 PM                         |               | Test User              | 29,575.00 USE         | Assign       |     |
| Date Range                                               |   | Requisition Name                                   | 2017-06-26 tema 11              |              |                          | Folders 1 D                               | ays in folde  | r [My PR Approvals]    |                       |              |     |
| All Dates                                                |   | No. of line items                                  | 1                               |              |                          | 3 D.                                      | ays in folder | r [Budget Authority Le | evel 2 - ORG 212421]  |              |     |
| View Approvals For                                       |   | <i>@</i> 1892101 🗟                                 | Genesee Scientific Corp         | Joe Smith    |                          | 6/14/2017 12:29 PM                        |               | Test User              | 9,352.50 USE          | Assign       |     |
| BC Approver (bcapprover)                                 |   | Requisition Name<br>No. of line items              | 2017-06-14 tema 04 Cindy F<br>3 | roc б        |                          | Folders 15 I                              | Days in fold  | er [Budget Authority   | Level 1 - ORG 212421] |              |     |

Note: The sorting behavior will be impacted by the 'Group Results By' option as well. A list view will sort of documents, a folder view will overlay the sort results into each approval queue folder.

### **Multiple Document Actions**

 Within the My PR Approvals screen, approvers have the option to interact with multiple documents. For example, if several requisitions have been reviewed, the approver can select those requisitions by checking the box on the far right along the purchase requisition line and approve them at the same time using the available drop down menu shown below. This menu includes Assign, Approve/Complete, Forward, Return to Shared Folder, Place PR on Hold, Add Notes to History, and Assign CV Code. Click Go once you have selected the desired action,

|                                                        | Showing <b>1</b> - <b>6</b> of 6 Results |                            |                    | All Dates         |                  |                          | Assign                                      |
|--------------------------------------------------------|------------------------------------------|----------------------------|--------------------|-------------------|------------------|--------------------------|---------------------------------------------|
|                                                        | * Results Per Page 20 V                  |                            | Sort by: Submit of | date newest first | ~                |                          | Forward                                     |
| Filtered by                                            | Hide requisition details                 |                            |                    |                   |                  |                          | Return to Shared Folder<br>Place PR On Hold |
| Type: Requisitions                                     | Requisition No.                          | Suppliers:                 | Assigned Approver  | PR Dat            | te/Time          | Requestor                | Add Notes to History                        |
| Date Range: All Dates<br>View Approvals For: Joe Smith | <i>2</i> 1909815 🕰                       | OSU Test Supplier 🍅        | Not Assigned       | 6/28/2017 12:23   | PM               | Test User                | Assign CV2 Code                             |
| TT                                                     | Requisition Name<br>No. of line items    | 2017-06-28 tema 14<br>1    |                    | Folders           | 1 Days in folder | Budget Authority Leve    | 1 - ORG 212421]                             |
| Filter My Approvals ?                                  | <i>@</i> 1909814 🖎                       | OSU Test Supplier 🍎        | Not Assigned       | 6/28/2017 12:22   | PM               | Test User                | 5,540.00 USD Assign                         |
| Type                                                   | Requisition Name<br>No. of line items    | 2017-06-28 tema 13<br>1    |                    | Folders           | 1 Days in folder | Budget Authority Leve    | l 1 - ORG 212421]                           |
| Requisitions                                           | <i>2</i> 1892101 🕰                       | Genesee Scientific Corp    | Joe Smith          | 6/14/2017 12:29   | PM               | Test User                | 9,352.50 USD Assign                         |
| Date Range                                             | Requisition Name                         | 2017-06-14 tema 04 Cindy P | roc 6              | Folders           | 2 Days in folder | [My PR Approvals]        |                                             |
| All Dates                                              | No. of line items                        | 3                          |                    |                   | 15 Days in folde | er [Budget Authority Lev | rel 1 - ORG 212421]                         |
| View Approvals For                                     | <i>≷</i> 1858926 🔍                       | SG Services 🔆              | Not Assigned       | 5/16/2017 10:48   | AM               | Test User                | 20,000.00 USD Assign                        |
|                                                        | Requisition Name                         | 2017-05-16 tema 06         |                    | Folders           | 44 Days in folde | er (Budget Authority Lev | rel 1 - ORG 2124211                         |

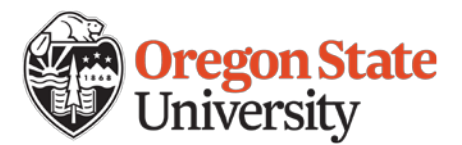

### **Previewing Requisitions**

1. Within the **My PR Approvals** screen, you should see a list of requisitions requiring your approval. To preview a requisition, click the magnifying glass icon a located next to the requisition number. The preview allows you to quickly review the requisition data, including shipping, billing, chart fields, product information, etc. without having to fully open the purchase requisition.

| My PR Approvals [2 results] |                                                  |                   |                             |                     |              |         |  |  |
|-----------------------------|--------------------------------------------------|-------------------|-----------------------------|---------------------|--------------|---------|--|--|
| Requisition No.             | Suppliers:                                       | Assigned Approver | PR Date/Time                | Requestor           | Amount       | Action  |  |  |
| 2 189210                    | Genesee Scientific Corp                          | Joe Smith         | 6/14/2017 12:29 PM          | Test User           | 9,352.50 USD | Approve |  |  |
| Requisition Name            | Requisition Name 2017-06-14 tema 04 Cindy Proc 6 |                   | 🔄 Folders 🛛 0 Days in folde | r [My PR Approvals] |              |         |  |  |
| No. of line items           | 3                                                |                   |                             |                     |              |         |  |  |

2. Within the preview screen, you can **Approve** the requisition, if appropriate, or **Assign** it to yourself for further review. You should review all components of the requisition before approving.

|                               |                                 | <previous 0="" 14="" <u="" of="">Next&gt;</previous> |                               |        |
|-------------------------------|---------------------------------|------------------------------------------------------|-------------------------------|--------|
| Requisition Sum               | ımary - <u>1892101</u>          |                                                      | Assign Ap                     | oprove |
|                               | General                         | Shipping                                             | Billing                       | _      |
| Status                        | Pending<br>Budget Authority     | Ship To<br>Test User Cindy Proc 6                    | Bill To<br>Test User          |        |
| Submitted<br>Transaction Date | 6/14/2017 12:29 PM              | Room<br>Department                                   | AABC<br>260 SW WEATHERFORD PL |        |
| Prepared by                   | Test User                       | Adams Hall                                           | CORVALLIS. OR 97331           |        |
| Cart Name                     | 2017-06-14 tema 04 Cindy Proc 6 | CORVALLIS, OR 97331                                  | United States                 |        |
| Description                   |                                 | United States                                        |                               |        |
| Check if BOLI PWR             | ×                               |                                                      |                               |        |
| Procurement Method            |                                 | Delivery Options                                     |                               |        |

3. Use the **Previous** or **Next** links to allow quick navigation through the approval queue from one requisition to the next without exiting the preview screen.

| <pre></pre>                   |                                 |                                   |                                              |  |  |  |  |
|-------------------------------|---------------------------------|-----------------------------------|----------------------------------------------|--|--|--|--|
|                               | General                         | Shipping                          | Billing                                      |  |  |  |  |
| Status                        | Pending<br>Budget Authority     | Ship To<br>Test User Cindy Proc 6 | Bill To<br>Test User                         |  |  |  |  |
| Submitted<br>Transaction Date | 6/14/2017 12:29 PM              | Room<br>Department                | AABC<br>260 SW WEATHERFORD PL<br>Police Hall |  |  |  |  |
| Prepared by                   | Test User                       | Adams Hall                        | CORVALLIS, OR 97331                          |  |  |  |  |
| Cart Name                     | 2017-06-14 tema 04 Cindy Proc 6 | CORVALLIS, OR 97331               | United States                                |  |  |  |  |
| Description                   |                                 | United States                     |                                              |  |  |  |  |
| Check if BOLI PWR             | ×                               |                                   |                                              |  |  |  |  |
| Procurement Method            | no value                        | Delivery Options                  |                                              |  |  |  |  |

4. To open a requisition from the preview window, click the PR Number next to Requisition Summary.

| <previous <b="">0 of 14 <u>Next&gt;</u></previous> |                               |                                   |                      |         |  |  |  |
|----------------------------------------------------|-------------------------------|-----------------------------------|----------------------|---------|--|--|--|
| Requisition Summary - 1892101 Assign Approx        |                               |                                   |                      |         |  |  |  |
|                                                    | General                       | Shipping                          |                      | Billing |  |  |  |
| Status                                             | C Pending<br>Budget Authority | Ship To<br>Test User Cindy Proc 6 | Bill To<br>Test User |         |  |  |  |

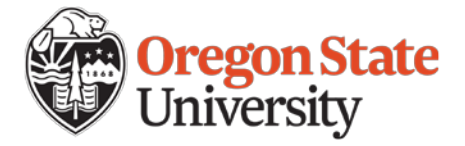

#### **Navigating Through Multiple Documents**

1. Within the **My PR Approvals** screen, open the desired purchase requisition by clicking on the **Requisition Number**.

| ✓                                     |                                                   |                   |                        |                      |              |         |  |  |  |
|---------------------------------------|---------------------------------------------------|-------------------|------------------------|----------------------|--------------|---------|--|--|--|
| Requisition No.                       | Suppliers:                                        | Assigned Approver | PR Date/Time           | Requestor            | Amount       | Action  |  |  |  |
| a 1858036 🕰                           | Bio Rad Laboratories Inc<br>VWR International LLC | Rebecca Levernier | 5/15/2017 6:38 PM      | Test User            | 6,397.89 USD | Approve |  |  |  |
| Requisition Name<br>No. of line items | 2017-05-15 tema 08<br>3                           |                   | Folders 0 Days in fold | er [My PR Approvals] |              |         |  |  |  |

2. Once the requisition is open, approvers should perform a thorough review of the request before taking any action. To page through the previous or next document in their approval queue without leaving the document summary page, click the arrows at the top of the screen to help navigate.

| < Back to Approvals                             | 1 of 3 Results 👻 💙 Folder: My PR Approvals |                                                             |                                      |
|-------------------------------------------------|--------------------------------------------|-------------------------------------------------------------|--------------------------------------|
| Requisition: 1909815<br>2017-06-28 tema 14      | Summary                                    |                                                             | Document Actions 🔻   History   🚔   ? |
| Status: Pending<br>Document Total: 5,540.00 USD | ∽ General                                  |                                                             | Expand All   Collapse All            |
| Requisition 🐃                                   |                                            |                                                             | odit                                 |
| Summary                                         | Status                                     | 2 Pending                                                   | eur                                  |
| General                                         | Submitted                                  | Budget Authority Approval (Joe Smith)<br>6/28/2017 12:23 PM |                                      |
| Shipping                                        | Transaction Date                           | no value                                                    |                                      |

3. Alternatively, approvers can navigate directly to a desired document using the drop down menu shown on the top head line. Click the desired **PR Number** to open.

| < Back to Approvals                             | 2 of 6 Results 🗸 💙 | older: Budget Authority Level 1 - ORG 212421    |
|-------------------------------------------------|--------------------|-------------------------------------------------|
| Requisition: 1909814<br>2017-06-28 tema 13      | 1909815<br>1909814 | Document Actions 🔻   History   📾   ?            |
| Status: Pending<br>Document Total: 5,540.00 USD | 1892101 1858926    | Expand All   Collapse All                       |
| Requisition 🗸                                   | 1857875            |                                                 |
| Summary                                         | Status             | eat<br><i>C</i> Pending                         |
| General                                         | Submitted          | Budget Authority Approval<br>6/28/2017 12:22 PM |
| Shipping                                        | Transaction Date   | no value                                        |

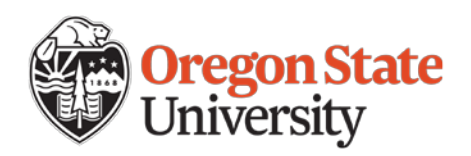

#### **Viewing Document Information**

1. Within the **My PR Approvals** screen, open the desired purchase requisition by clicking on the **Requisition Number**.

| ▲ 🖴 My PR Approvals [3 results]       |                                                   |                   |                            |                      |              |         |  |  |  |
|---------------------------------------|---------------------------------------------------|-------------------|----------------------------|----------------------|--------------|---------|--|--|--|
| Requisition No.                       | Suppliers:                                        | Assigned Approver | PR Date/Time               | Requestor            | Amount       | Action  |  |  |  |
| 1858036 🖻                             | Bio Rad Laboratories Inc<br>VWR International LLC | Rebecca Levernier | 5/15/2017 6:38 PM          | Test User            | 6,397.89 USD | Approve |  |  |  |
| Requisition Name<br>No. of line items | 2017-05-15 tema 08<br>3                           |                   | 📴 Folders 🛛 0 Days in fold | er [My PR Approvais] |              |         |  |  |  |

- 2. Once the requisition is open, you should see the requisition summary screen where you can view all details of the requisition. Click on the category name to view the document information.
  - Requisition: Allows access to a summary view, as well as additional details specific to Shipping, Billing, Accounting Codes, Notes and Attachments, Supplier Information, and Taxes/Shipping & Handling
  - > PR Approvals: Approval workflow, including current position within workflow
  - Comments: View and add comments. All comments are time date stamped and historically recorded on this tab within the requisition
  - > Attachments: Attachments associated with the requisition
  - > **PO Preview:** Preview of Purchase Order
  - > History: Systematic time date stamp of every event that occurs against the requisition

| quisition: 1858963          | Summary                |                                                       | Document Actions 🔻 History |
|-----------------------------|------------------------|-------------------------------------------------------|----------------------------|
| -05-10 tema 08              |                        |                                                       | Expand All Coll            |
| cument Total: 17,420.00 USD | ∀ General              |                                                       |                            |
| equisition 💙                | General                |                                                       |                            |
| Summary                     |                        | <i>2</i> <b>.</b>                                     |                            |
|                             | Status                 | <ul> <li>Pending</li> <li>Crecopy 20014 AM</li> </ul> |                            |
| General                     | Submitted              | 5/10/2017 11:14 AM                                    |                            |
| Shipping                    | Description            | 2017-05-10 tema 08                                    |                            |
|                             | Prepared by            | Test User                                             |                            |
| Billing                     | Manual RO Distribution | ×                                                     |                            |
| Special Instructions        | Check if BOLT PWB      | ×                                                     |                            |
| Accounting Codes            | Procurement Method     | no value                                              |                            |
| Internal Notes and Attachm  |                        |                                                       |                            |
| Notes and Attachments to    | ✓ Shipping             |                                                       |                            |
| Supplier Information        |                        |                                                       |                            |
|                             | Ship To                |                                                       |                            |
| Taxes, Shipping & Handling  | Test User              |                                                       |                            |
| PD Approvals                | Room                   |                                                       |                            |
| PK Approvais                | 606 SW 15TH ST         |                                                       |                            |
| Communita                   | Adams Hall             |                                                       |                            |
| comments 3                  | United States          |                                                       |                            |
| Attachment Overview 1       |                        |                                                       |                            |
| PO Preview                  |                        |                                                       |                            |

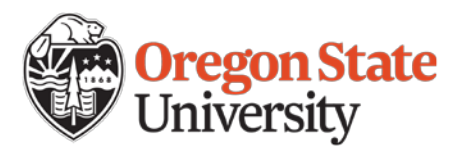

### **View Recent and Past Approvals**

1. From the BennyBuy home page, click on **Documents** located on the left side panel. Navigate to **Approvals** and select **My Recent Approvals**.

| Documents           | Documents       |                                               |
|---------------------|-----------------|-----------------------------------------------|
| 📝 Contracts         | Document Search | Approvals My Approvals                        |
| Accounts<br>Payable | Abbiorais       | Approval Notifications<br>My Recent Approvals |
| Suppliers           |                 | Assign Substitute Approvers                   |

Results of your recent approvals should appear. To refine your results or search for a past approval, you can use the filters located on the left side panel. Filters include, but not limited to requisitions type, date range, workflow status, supplier, department, preparer, status flag, and priority. Use the drop down menus or the filter icon T to refine results accordingly. You can also sort your results by clicking on the drop down menu at the top of the page next to Sort By.

|                                              |            | Showing 1 - 5 of 5 Results | 5                    | Last 30                             | ) days (6/1/2017-6/30/2017) | )                                                 |                 | Show requisition details |  |
|----------------------------------------------|------------|----------------------------|----------------------|-------------------------------------|-----------------------------|---------------------------------------------------|-----------------|--------------------------|--|
| Search Details                               | ?          | Results Per Page 20        |                      | Sort by: Approval date newest first |                             |                                                   |                 | Page 1 of 1              |  |
|                                              | <u> </u>   | Requisition Number         | My Action            | Workflow Step                       | Approval Date/Time          | Suppliers                                         | Prepared For    | Requisition Total        |  |
| Filtered by                                  | _ <b> </b> | <i>2</i> 1859136 🛝         | Requisition approved | Budget Authority                    | 6/26/2017 8:55 AM           | OSU Test Supplier                                 | Test User       | 22,000.00 USD            |  |
| Type: Requisitions                           |            | 2 1857888 🕰                | Requisition approved | Budget Authority                    | 6/26/2017 8:47 AM           | VWR International LLC                             | Test User       | 7,231.14 USD             |  |
| Date Nange, Last 30 days                     |            | <i>@</i> 1858036 🛝         | Requisition approved | Budget Authority                    | 6/26/2017 8:28 AM           | Bio Rad Laboratories Inc<br>VWR International LLC | Test User       | 6,397.89 USD             |  |
| Refine Search Results                        | ?          | <i>∂</i> 1858963 🔍 🛙       | Requisition approved | Business Center Review 1            | 6/22/2017 2:28 AM           | ABC Inc.                                          | Test User       | 17,420.00 USD            |  |
|                                              | <u> </u>   | 🗸 1767879 🖻 🕅              | Requisition approved | PCMM Review                         | 6/21/2017 5:27 PM           | OSU Test Supplier                                 | Michael Gleason | 50,000.00 USD            |  |
| Туре                                         | _          |                            |                      |                                     |                             |                                                   |                 |                          |  |
| Requisitions                                 |            |                            |                      |                                     |                             |                                                   |                 |                          |  |
| Date Range                                   |            |                            |                      |                                     |                             |                                                   |                 |                          |  |
| Last 30 days                                 |            |                            |                      |                                     |                             |                                                   |                 |                          |  |
| Workflow Status                              | 7.         |                            |                      |                                     |                             |                                                   |                 |                          |  |
| Pending (4)                                  |            |                            |                      |                                     |                             |                                                   |                 |                          |  |
| Completed (1)                                |            |                            |                      |                                     |                             |                                                   |                 |                          |  |
| Supplier                                     | 7.         |                            |                      |                                     |                             |                                                   |                 |                          |  |
| OSU Test Supplier (2)                        |            |                            |                      |                                     |                             |                                                   |                 |                          |  |
| VWR International LLC (2)                    |            |                            |                      |                                     |                             |                                                   |                 |                          |  |
| Bio Rad Laboratories Inc (1)<br>ABC Inc. (1) |            |                            |                      |                                     |                             |                                                   |                 |                          |  |

3. To open a previously approved document, click on the **Requisition Number**. You can also click on the **magnifying glass icon** to preview a recently approved document.

| Results Per Page 20 🗸 | 1                    | Sort by: App             | Sort by: Approval date newest first |                                                   |                 | 🔳 Page 1 of 1 📄 <b>?</b> |  |  |
|-----------------------|----------------------|--------------------------|-------------------------------------|---------------------------------------------------|-----------------|--------------------------|--|--|
| Requisition Number    | My Action            | Workflow Step            | Approval Date/Time                  | Suppliers                                         | Prepared For    | Requisition Total        |  |  |
| <i>2</i> 1859136 🖻    | Requisition approved | Budget Authority         | 6/26/2017 8:55 AM                   | OSU Test Supplier                                 | Test User       | 22,000.00 USD            |  |  |
| 2 1857888 🖻           | Requisition approved | Budget Authority         | 6/26/2017 8:47 AM                   | VWR International LLC                             | Test User       | 7,231.14 USD             |  |  |
| <i>2</i> 1858036 🛝    | Requisition approved | Budget Authority         | 6/26/2017 8:28 AM                   | Bio Rad Laboratories Inc<br>VWR International LLC | Test User       | 6,397.89 USD             |  |  |
| <i>≷</i> 1858963 🗟 🕅  | Requisition approved | Business Center Review 1 | 6/22/2017 2:28 AM                   | ABC Inc.                                          | Test User       | 17,420.00 USD            |  |  |
| 🗸 1767879 🗟 🕅         | Requisition approved | PCMM Review              | 6/21/2017 5:27 PM                   | OSU Test Supplier                                 | Michael Gleason | 50,000.00 USD            |  |  |

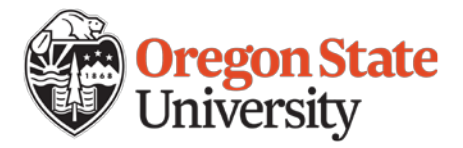